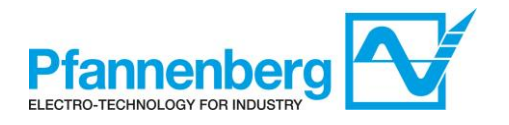

# Digital Thermostat & Flow Sensor Thermostat und Strömungssensor

User Manual / Bedienungsanleitung

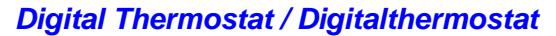

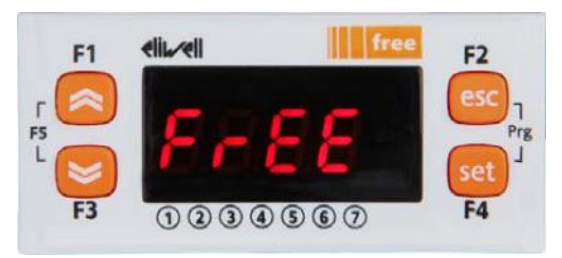

# English Deutsch

(Seite: - 16 -)

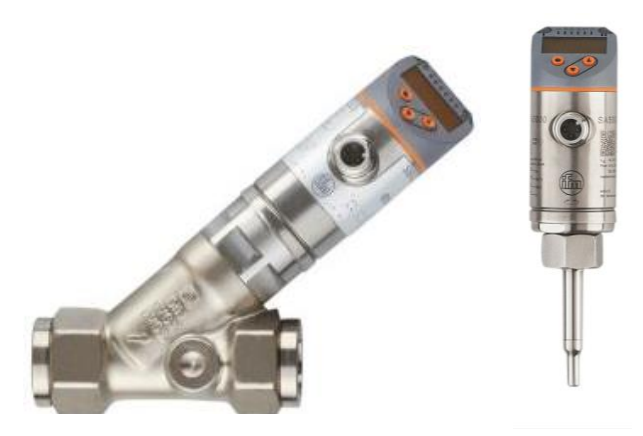

Flow Sensor / Strömungssensor

| English |
|---------|
| Deutsch |

(Page: - 2 -) (Seite: - 16 -)

(Page: - 2 -)

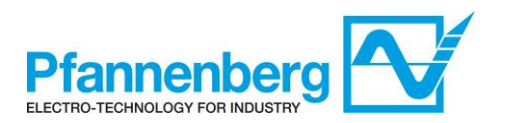

#### Index

| 1.    | Digital Thermostat                                              |
|-------|-----------------------------------------------------------------|
| 1.1.  | Main view3                                                      |
| 1.2.  | Keys4                                                           |
| 1.3.  | Parameters                                                      |
| 1.3.1 | . Temperature Max Alarm                                         |
| 1.4.  | Thermostat Menus                                                |
| 1.4.1 | . Programming Menu Folders tree                                 |
| 1.4.2 | . Menu Status / Setpoint                                        |
| 1.4.3 | . Menu Programming                                              |
| 1.4.4 | . Entering a password to access to Installation level "Level 1" |
| 1.4.5 | . Setpoint mode (Fixed or Differential)9                        |
| 1.5.  | Errors table                                                    |
| 1.6.  | Cooling11                                                       |
| 1.6.1 | . Cooling with Fixed Setpoint                                   |
| 1.7.  | "High performance", "Low noise" and "Automatic" mode11          |
| 1.7.1 | . Operating mode                                                |
| 2.    | Flow monitor                                                    |
| 2.1.  | Main view and Keys                                              |
| 2.2.  | How to change SetPoint (WT)15                                   |
| 2.3.  | How to change SetPoint (OL)                                     |

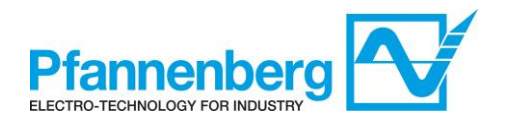

# 1. Digital Thermostat

#### 1.1. Main view

In main view, the target display shows the value measured by the thermoregulation probe.

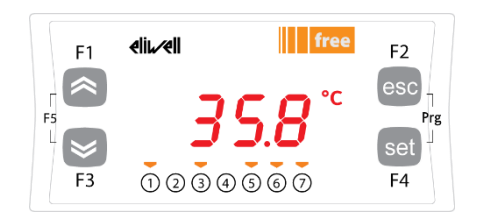

Following table explains the meaning associated to LEDs.

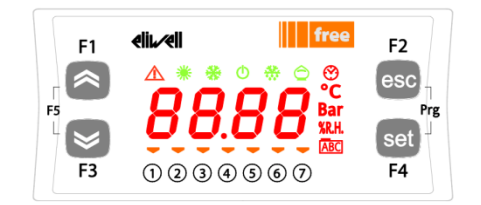

| lcon                     | Description | ON                               |  |  |
|--------------------------|-------------|----------------------------------|--|--|
| $\wedge$                 | Alarm       | At least one alarm is active     |  |  |
| *                        | Heating     | n/a                              |  |  |
| *                        | Cooling     | n/a                              |  |  |
| °C                       | °C          | With temperature value displayed |  |  |
| Bar                      | bar         | n/a                              |  |  |
| 0                        | Economy     | Low Noise mode is active         |  |  |
| 1                        | Led #1      | Pump is active                   |  |  |
| 2                        | Led #2      | n/a                              |  |  |
| 3                        | Led #3      | Fan is active                    |  |  |
| 4                        | Led #4      | n/a                              |  |  |
| 5                        | Led #5      | Tank Level Ok                    |  |  |
| 6                        | Led #6      | n/a                              |  |  |
| $\overline{\mathcal{O}}$ | Led #7      | n/a                              |  |  |

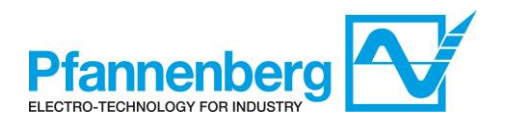

# 1.2. Keys

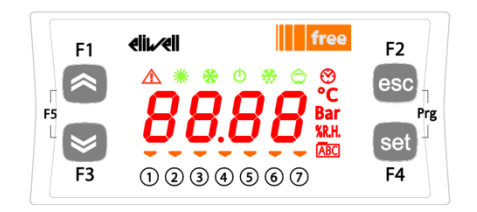

| Кеу                        | Description                                                                                                    |
|----------------------------|----------------------------------------------------------------------------------------------------|
| *                          | Increase a value<br>Go to next label                                                                                               |
| ≽                          | Decrease a value<br>Go to previous label                                                                                           |
| esc                        | Exit without saving new settings<br>Go back to previous level                                                                      |
| set                        | Confirm value / exit and save new settings<br>Move to next level (open folder, subfolder, parameter, value)<br>Open state/set menu |
| Prg (press F2+F4 together) | Access programming menu                                                                                                    |

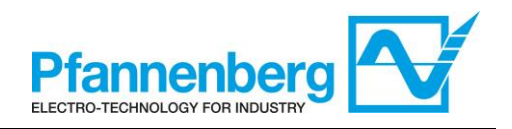

## 1.3. Parameters

| To enter                   | Main folder | Sub-folder | Parameter                 | ter Description                                                                                                    |      | Unit                                                                                                    | Range<br>MIN - MAX | Default    |
|----------------------------|-------------|------------|---------------------------|----------------------------------------------------------------------------------------------------|------|----------------------------------------------------------------------------------------------------|--------------------|------------|
| et"                        | Et          |            | St1                       | SET-POINT for Fixed Setpoint mode                                                                                                    | -    | °C                                                                                                    | 840                | 35         |
| s" se<br>utton             | S           |            | St1d                      | SET-POINT for Ambient tracking temperature mode                                                                                                    | -    | °C                                                                                                    | 813                | 8          |
| Press                      | AL          | •          | -<br>(see Error<br>table) | All active alarms are showed                                                                                                    |      | -                                                                                                    | -                  | -          |
|                            |             |            | St1                       | SET-POINT for Fixed Setpoint mode                                                                                                    | -    | °C                                                                                                    | 840                | 35         |
|                            |             |            | St1d *                    | SET-POINT for Ambient tracking temperature mode                                                                                                    | -    | °C                                                                                                    | 813                | 8          |
|                            |             |            | dF1 *                     | Compressor's relay hysteresis                                                                                                    | 1    | °C                                                                                                    | 36                 | 3          |
|                            |             | ц          | dF2 *                     | HotGas relay hysteresis                                                                                                    | 1    | °C                                                                                                    | 01                 | 0          |
| uo                         |             | con        | StAH                      | "Temperature Max Alarm Reset" When temperature (absolute)<br>falls below this value, the alarm signal will be reset.                                                        | 1    | °C                                                                                                    | 3080               | 38         |
| butt                       |             |            | StAL                      | "Temperature Min Alarm" When temperature (absolute) falls below this value, the alarm signal gets triggered.                                                                | 1    | °C                                                                                                    | -2020              | 5          |
| (,                         |             |            | LrD                       | Minimum Temperature range for differential control                                                                                                    | 1    | °C                                                                                                    | 10HrD              | 10         |
| eť,                        | 2           |            | HrD                       | Maximum Temperature range for differential control                                                                                                    | 1    | °C                                                                                                    | LrD35              | 35         |
| Press " Prg" (" esc" +" se | PA          |            | Td y                      | Mode of Unit with Ambient tracking temperature<br>OFF (0)= FixedSetpoint (unit works with "St1" SetPoint)<br>ON (1)= DifferentialSetpoint (unit works with "St1d" SetPoint) | 1    | Flag                                                                                                    | OFF/ON<br>(0/1)    | 0FF<br>(0) |
|                            |             |            |                           | OPt                                                                                                    | LnMy | Mode of unit with Low noise operation mode running.<br>0= High performance mode (unit works with maximum cooling<br>capacity)<br>1= Low noise operation mode (unit works with low noise condition<br>and fan speed limited)<br>2=Automatic operation mode (unit works with low noise mode for<br>low temperatures up to +40 °C and above +40 °C switch to high<br>performance mode) | 1                  | Flag       |
|                            | PASS        |            |                           | (installation Level) Level 1 access                                                                                                    | -    | -                                                                                                    | 0255               | 27         |

\* pre-defined parameter – DO NOT CHANGE!

#### **1.3.1.** Temperature Max Alarm

The target values for  $_{max}$  – Alarm" and  $_{max}$  - Alarm Reset" are specified by GE as follows:  $_{max}$  – Alarm"= +45°C

",T<sub>max</sub> - Alarm Reset" = +38°C (parameter StAH is adjustable for customer)

This corresponds with a "switching differential" of 7 K (internal parameter DfAH is set in factory)

Please note: The value of " $T_{max}$  – Alarm" cannot be set directly as a parameter but has to be defined indirectly by setting the parameters StAH and DfAH

The correlation of the parameters is shown in the figure.  ${}_{x}T_{max} - Alarm$  =  ${}_{x}StAH$  +  ${}_{x}DfAH$ 

Given the specified value of "switching differential" StAH = 7K, a setting StAH =  $38^{\circ}$ C corresponds to a value of  $+45^{\circ}$ C for "T<sub>max</sub> – Alarm.

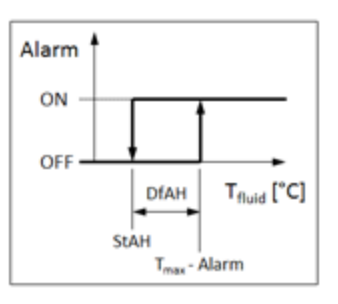

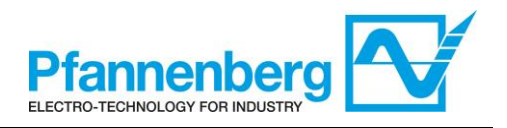

## 1.4. Thermostat Menus

## 1.4.1. Programming Menu Folders tree

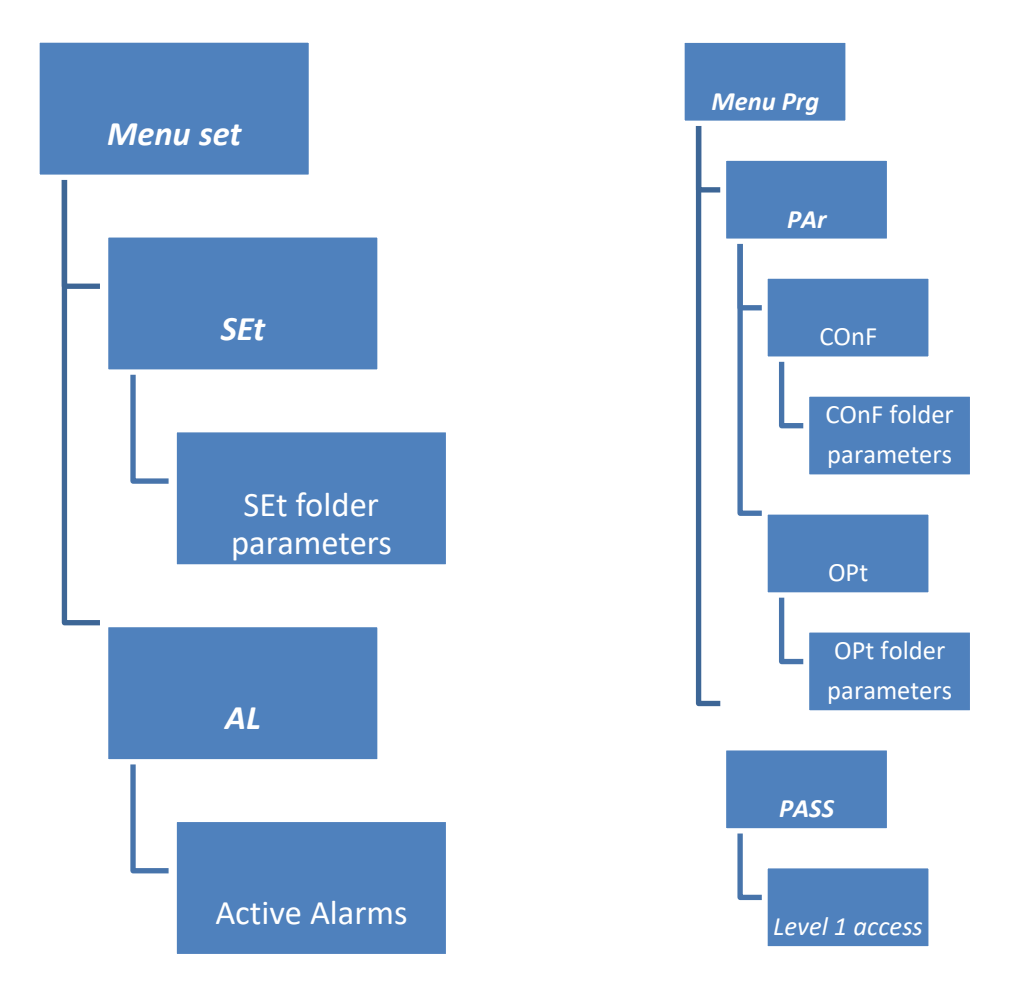

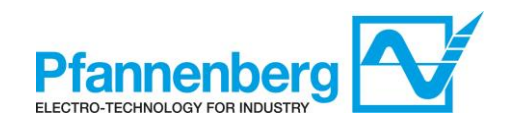

# 1.4.2. Menu Status / Setpoint

#### (SEt, StAt, AL folders)

| Status                                                                                                    | s menu                                                                                                    |
|----------------------------------------------------------------------------------------------------|----------------------------------------------------------------------------------------------------|
| $F_{1}  \underbrace{elit}_{F_{2}}  F_{2}  \underbrace{esc}_{esc} \\ F_{5}  \underbrace{s}_{F_{3}}  \underbrace{s}_{s}  \underbrace{s}_{s}  \underbrace{s}_{s}  \underbrace{s}_{s} \\ 1 & 2 & 3 & 4 & 5 & 6 & 7 \\ \end{array}$ | $F_{5} = F_{73}$                                                                                                    |
| In main view, press the "set" key to access the Status / Setpoint menu.                                                                                                    | First folder "SEt" appears (use the "up" and<br>"down" keys to scroll the other folders until<br>you find the label required). Folders are<br>(SEt, StAt, AL)                                                                                                    |
| $F_{1}  eli  free \qquad F_{2} \\ F_{5}  5  1 \qquad esc \qquad F_{75} \\ F_{7}  5  1  9  F_{7} \\ F_{7}  9  9  6  7 \qquad F_{4} \\ F_{7}  9  9  9  9  9  9  9  9  9  $                                                       | F1 elii./eli free F2<br>F5 C C esc<br>F3 1 2 3 4 5 6 7 F4                                                                                                    |
| Press "set" key again to view parameters of<br>SEt menu, 1 <sup>st</sup> parameter "St1" will be<br>shown.                                                                                                    | Press "set" key again to view the value of<br>selected parameter. To modify this value press<br>the "up" and "down" keys. Press the "set" key<br>once you have entered the required value.*<br>Press the "esc" key to exit this display and go<br>back to the previous level.<br>*N.B. pressing the "set" key will confirm the value entered; |
|                                                                                                    | pressing the "esc" key will take you back to the previous<br>level without saving the value entered.                                                                                                    |

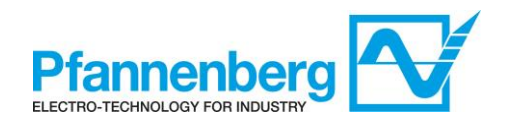

# 1.4.3. Menu Programming

#### (PAr/COnF and PAr/OPt folder)

| Programn                                                                                                    | ning menu                                                                                                    |
|----------------------------------------------------------------------------------------------------|----------------------------------------------------------------------------------------------------|
| F1 eline free F2<br>F5 35.8 °C<br>F3 0 0 0 0 0 0 F4                                                                                                    | $F_{1}  \text{elivel} \qquad free \qquad F_{2} \\ esc \\ F_{5} \\ F_{7} \\ F_{7} \\ F_{$ |
| In main view, press "Prg" to access the programming menu.                                                                                                    | Label "Par" appears<br>Press "set" key again to view parameters'<br>folders.                                                                                                    |
| Finder is "COnF". Press "set" again to view 1 <sup>st</sup> parameter of the folder (use the "up" and "down" keys to scroll the other labels until you find the label required). COnF and OPt subfolders are | F1 Image: Constraint of the sector of the sector of th                                                                                                    |
| Fi dikel free F2<br>5 2 1<br>F3 0 2 3 4 5 6 7<br>F4<br>Press "set" to view "St1" value.                                                                                                    | F1 <b>(ii)</b><br>F1 <b>(ii)</b><br>F2<br>esc<br>esc<br>F3 0 2 3 4 5 6 7 F4<br>St1 value will be shown.                                                                                                    |

Note: to see parameters of "Level 1" insert the password (see paragraph Entering a password to access to Installation level "Level 1").

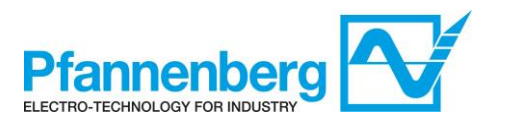

The information described below are useful for the user staff. The faults that require the intervention of a refrigeration engineer must be carried out only by specialized staff. Follow all electrical legislation when working on the unit based on valid laws of the countries were the unit is placed.

#### 1.4.4. Entering a password to access to Installation level "Level 1"

To view parameters visible for the given password, open folder PASS (press esc and set together [esc+set] from the main display and search the folder "PASS" using the up/down keys) and set the PASS value (27).

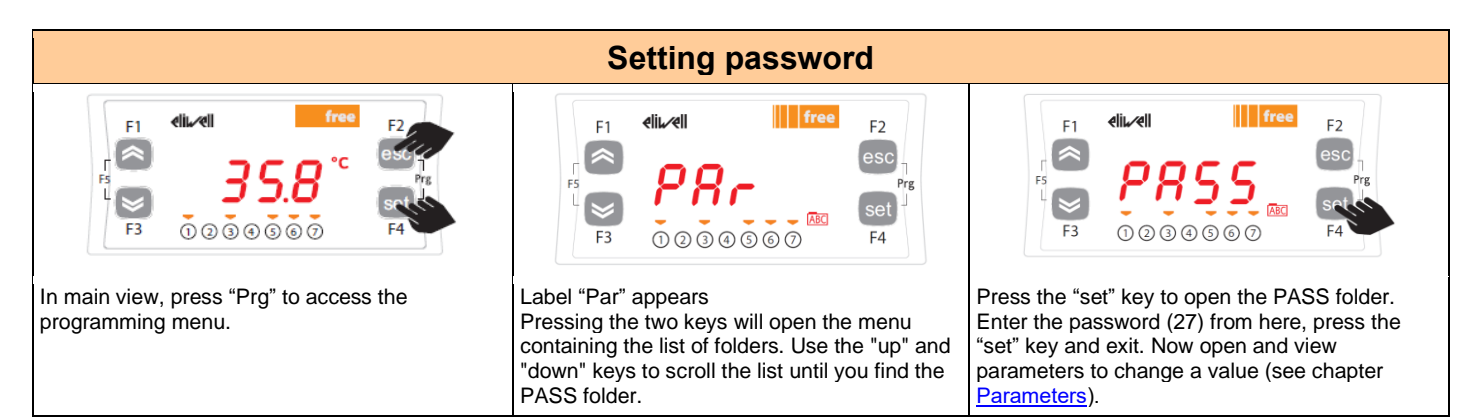

# 1.4.5. Setpoint mode (Fixed or Differential)

Instructions are provided below on how to set to Fix SetPoint function.

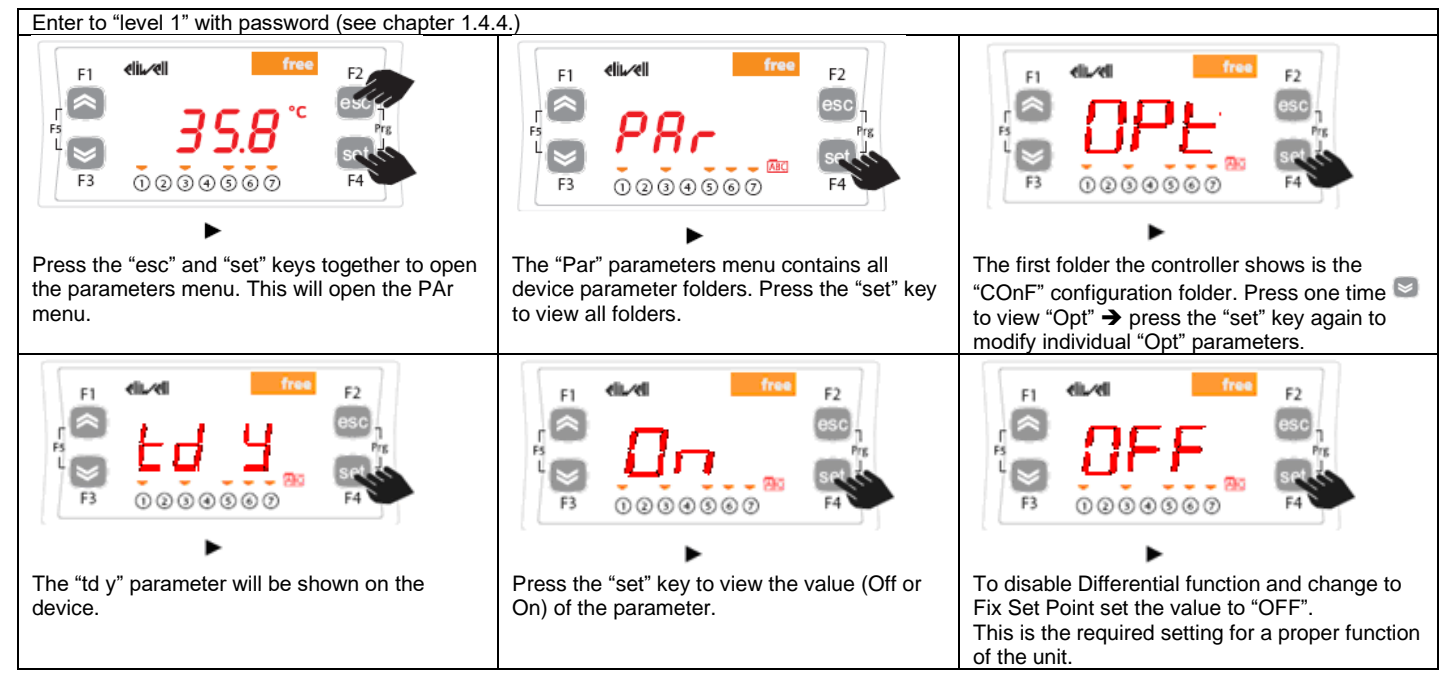

WARNING: Turn the main power supply off and then on again whenever you change the configuration parameters to prevent malfunctioning on configuration and / or ongoing timings.

Note: To change the setpoint please refer to chapter Status / Setpoint menu.

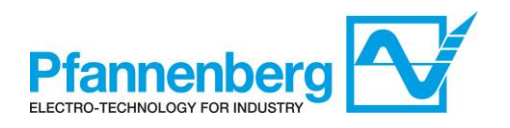

# 1.5. Errors table

| Label             | Description                      | Paget                                                                                  | Common | Stops |     |      |              |
|-------------------|----------------------------------|----------------------------------------------------------------------------------------|--------|-------|-----|------|--------------|
| Label Description |                                  | Resel                                                                                  | alarm  | Comp. | Fan | Pump | Type of Enor |
| Er01              | Flow Alarm                       | Automatic<br>(when flow-rate is above limit)                                           | Open   | -     | -   | -    | Warning      |
| Er05              | Fan Fault                        | Manual<br>(Circuit Breaker) or<br>Automatic<br>(Thermal Protection contact inside Fan) | Open   | OFF   | OFF | -    | Alarm        |
| Er06              | Pump Fault                       | Manual<br>(Circuit Breaker)                                                            | Open   | OFF   | OFF | OFF  | Alarm        |
| Er07              | Water Temperature Probe<br>Fault | Automatic<br>(after replacing/repairing of the probe)                                  | Open   | OFF   | OFF | -    | Alarm        |
| Er12              | Fluid Max Temperature<br>Alarm   | Automatic<br>(after temperature drops t < +38 °C)                                      | Open   | -     | -   | -    | Warning      |
| Er13              | Tank Min Level<br>Alarm          | Automatic<br>(after refill of the tank)                                                | Open   | OFF   | OFF | OFF  | Alarm        |

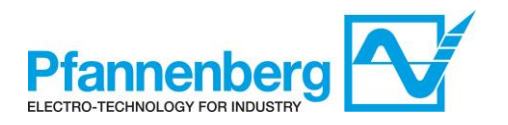

# 1.6. Cooling

# 1.6.1. Cooling with Fixed Setpoint

The regulator gets the temperature measure from the thermoregulation probe; the setpoint is 35 °C ±1,5 K.

Control action is PID regulated

| Fixed Setpoint Settings ("td" = 0 or OFF)                       |     |    |        |  |  |  |
|-----------------------------------------------------------------|-----|----|--------|--|--|--|
| Type   Parameter   Factory Setting [°C]   Range of Setting [°C] |     |    |        |  |  |  |
|                                                                 | St1 | 35 | 8 - 40 |  |  |  |
|                                                                 | WS1 | /  | 8 - 40 |  |  |  |

## 1.7. "High performance", "Low noise" and "Automatic" mode

PWL 5000 has 3 different working modes:

#### • "HIGH PERFORMANCE" MODE (0)<sup>1</sup>

The unit works with maximum cooling performance in order to maintain the most stable and precise temperature in the outlet. The unit is delivered with this configuration.

#### • "LOW NOISE" MODE (1)<sup>1</sup>

The unit works in order to have a maximum sound pressure (according to EN ISO 3741) of 63 dB(A).

In this operating mode the controller reduces the maximum speed of the fan to a value which is lower than 100 %.

#### • "AUTOMATIC OPERATION" MODE (2)<sup>1</sup>

The unit works with low noise mode for low temperatures up to +40 °C and above +40 °C switch to high performance mode.

This mode is defined as the default setting!

<sup>1</sup>see parameters table on page 5 (parameter *LnMy*)

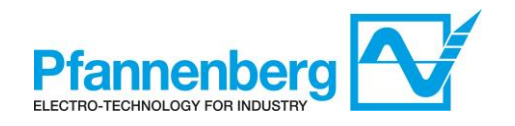

## 1.7.1. Operating mode

The following instruction describes the passages to do to switch from one operating mode to the other one.

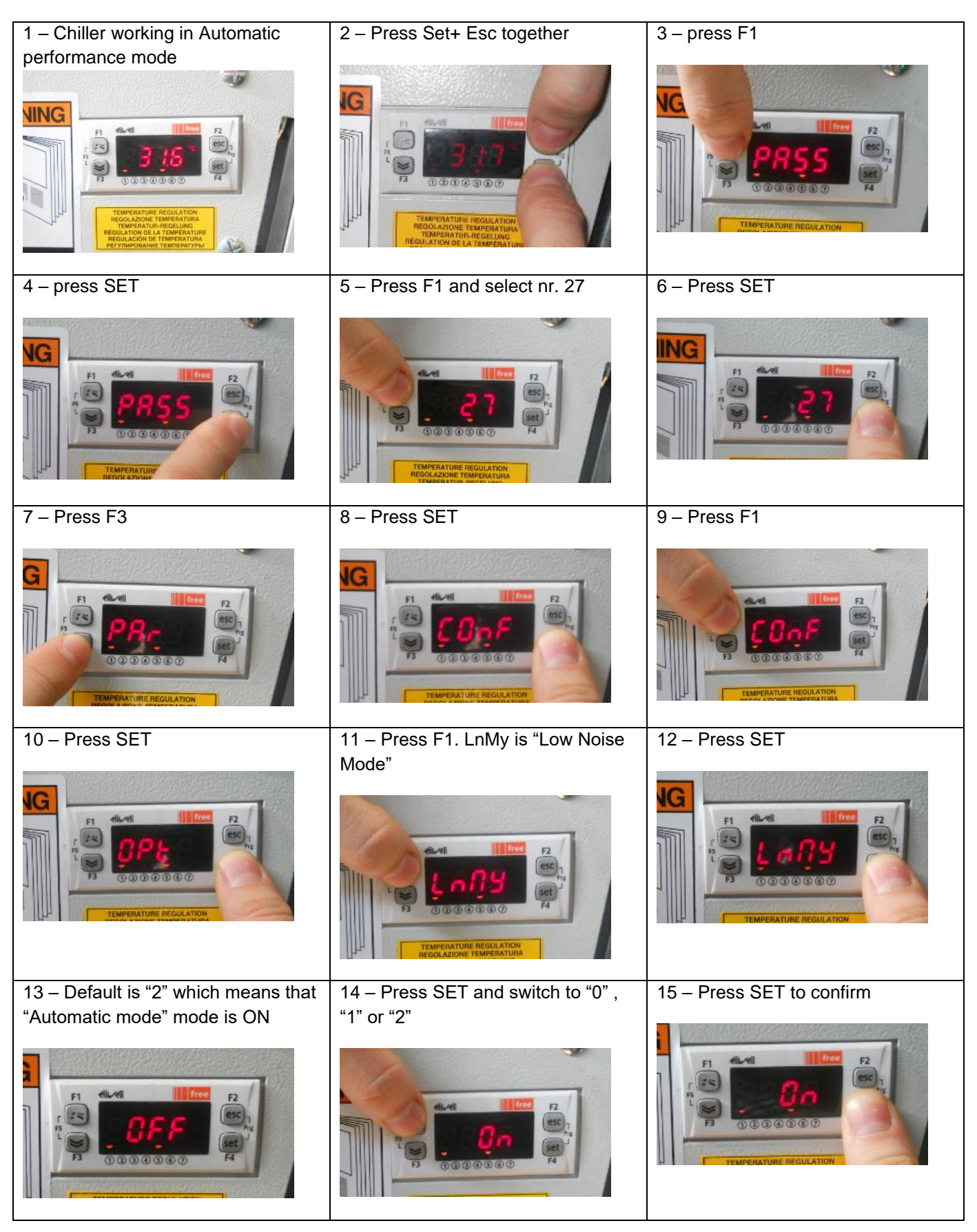

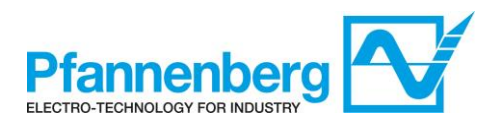

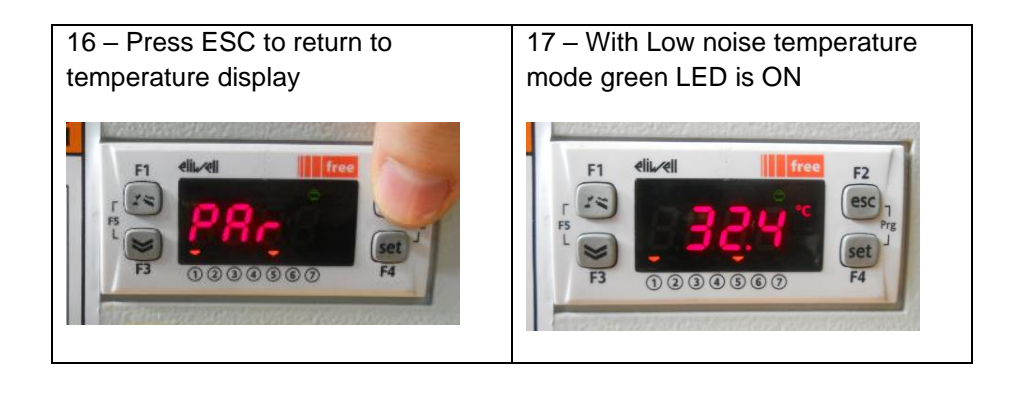

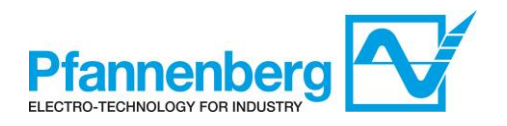

# 2. Flow monitor

#### 2.1. Main view and Keys

In main view, the display shows the value measured by the Flow Sensor.

Following table explains the meaning associated to LEDs and buttons.

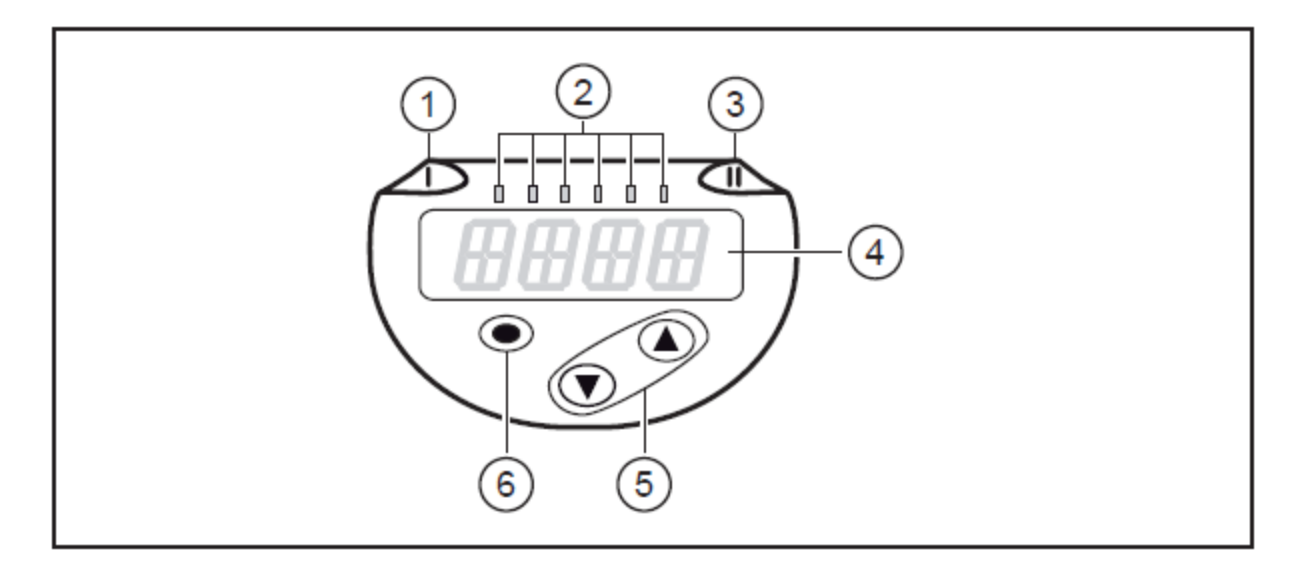

#### 1, 2, 3: Indicator LEDs

- LED 1 = switching status OUT1 (lights if output 1 is switched)
- LEDs 2 = flow or temperature in the indicated unit of measurement
- LED 3 = switching status OUT2 (lights if output 2 is switched)

4: Alphanumeric display, 4 digits

- · Display of current process values (volumetric flow quantity, temperature)
- · Display of the parameters and parameter values.

5: Buttons up [▲] and down [▼]

- Select parameters
- · Change parameter values (hold button pressed)
- Change of the display unit in the normal operating mode (Run mode)
- Locking / Unlocking (press buttons simultaneously > 10 seconds)

#### 6: Button [•] = Enter

- Change from the RUN mode to the main menu
- Change to the setting mode
- Acknowledge the set parameter value

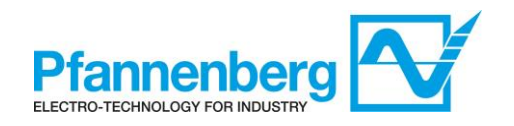

# 2.2. How to change SetPoint (WT)

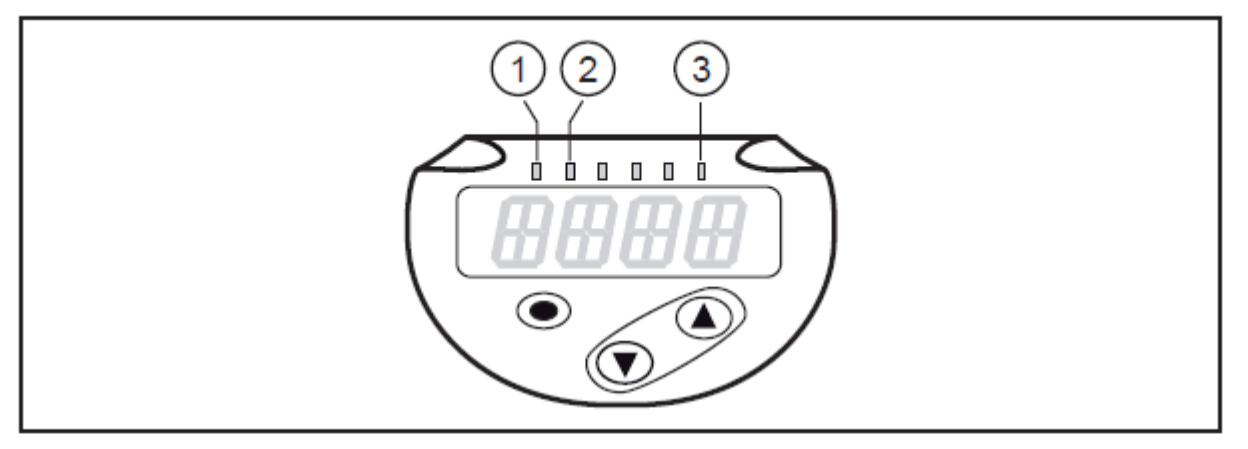

| LED | Process value display          | Unit   |
|-----|--------------------------------|--------|
| 1   | Current flow volume per minute | l/min  |
| 2   | Current flow volume per hour   | m³ / h |
| 3   | Current medium temperature     | °C     |

| 1.                                                                                                    |
|----------------------------------------------------------------------------------------------------|
| Press the [●] key                                                                                                    |
| 2.                                                                                                    |
| Press the $[\Psi]$ key until showing SP1/SP2/rP1/rP2 parameter label.                                                                                              |
| 3.                                                                                                    |
| Press the [●] key to enter into parameter SP1/SP2/rP1/rP2 parameter label. Setpoint value will be shown.                                                           |
| 4.                                                                                                    |
| Press and hold $[\blacktriangle]$ or $[\nabla]$ buttons until the value starts to decrease (if $[\nabla]$ is pressed) or increase (if $[\blacktriangle]$ pressed). |
| 5.                                                                                                    |
| Press the [●] key to confirm the value.                                                                                                    |

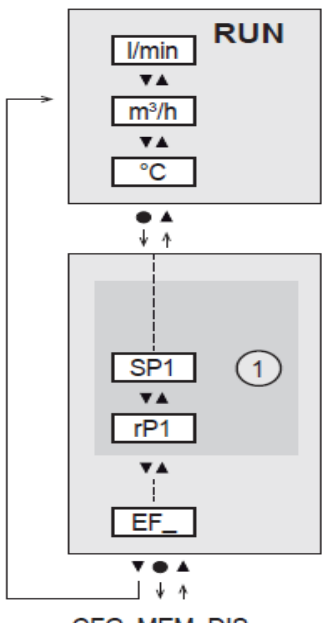

CFG, MEM, DIS

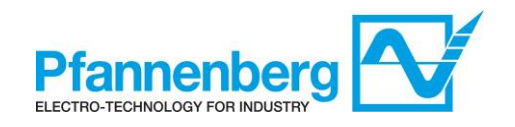

# 2.3. How to change SetPoint (OL)

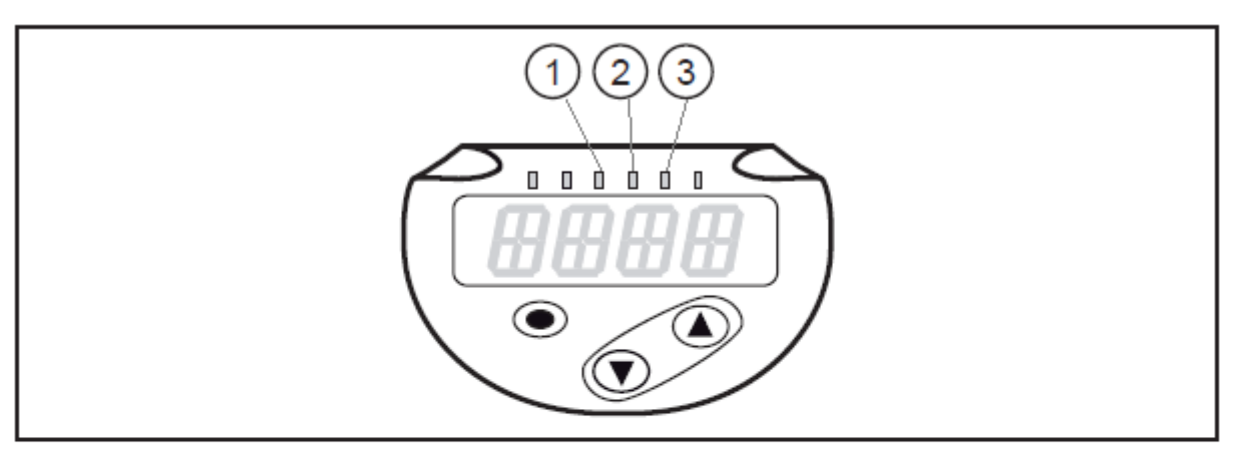

| LED | Process value display          | Unit   |
|-----|--------------------------------|--------|
| 1   | Current flow volume per minute | l/min  |
| 2   | Current flow volume per hour   | m³ / h |
| 3   | Current medium temperature     | °C     |

| 1.                                                                                                    |
|----------------------------------------------------------------------------------------------------|
| Press the [●] key                                                                                                    |
| 2.                                                                                                    |
| Press the [▼] key until showing SP1/SP2/rP1/rP2 parameter label.                                                             |
| 3.                                                                                                    |
| Press the [●] key to enter into parameter SP1/SP2/rP1/rP2 parameter label. Setpoint value will be shown.                     |
| 4.                                                                                                    |
| Press and hold [▲] or [▼] buttons until the value starts to decrease (if [▼] is pressed) or increase (if [▲] pressed).<br>5. |
| Press the [●] key to confirm the value.                                                                                      |

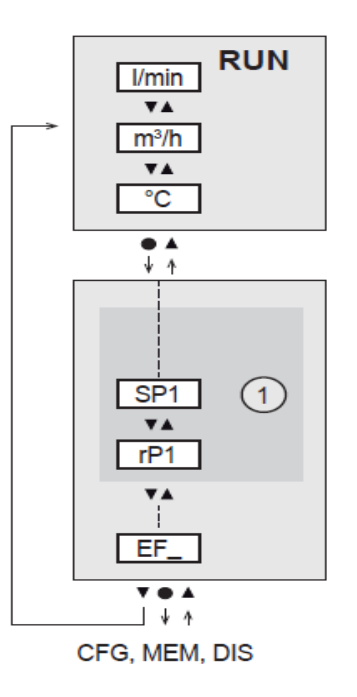

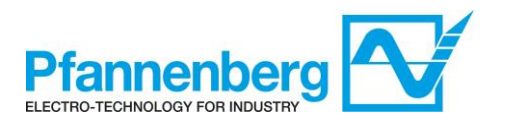

#### Inhalsverzeichnis

| 1.    | Digitalthermostat                                                                       |
|-------|-----------------------------------------------------------------------------------------|
| 1.1.  | Hauptmaske                                                                              |
| 1.2.  | Tasten19                                                                                |
| 1.3.  | Parameter                                                                               |
| 1.3.1 | . Temperatur Max Alarm                                                                  |
| 1.4.  | Thermostat-Menüs                                                                        |
| 1.4.1 | . Verzeichnisbaum des Menüs "Programming"21                                             |
| 1.4.2 | . Menü Status / Sollwert                                                                |
| 1.4.3 | . Menü Programming                                                                      |
| 1.4.4 | . Eingabe eines Passworts, um Zugriff auf die Installations-Ebene "Ebene 1" zu erhalten |
| 1.4.5 | . Sollwertmodus (Festwert oder Differenzwert)                                           |
| 1.5.  | Fehlertabelle                                                                           |
| 1.6.  | Kühlung                                                                                 |
| 1.6.1 | . Kühlung mit festem Sollwert                                                           |
| 1.7.  | Modi "Hochleistung", "Geräuscharm" und "Automatik"                                      |
| 1.7.1 | . Betriebsmodus einstellen                                                              |
| 2.    | Strömungsmonitor                                                                        |
| 2.1.  | Hauptbildschirm und Tasten                                                              |
| 2.2.  | Änderung des Sollwerts (WT)                                                             |
| 2.3.  | Änderung des Sollwerts (OL)                                                             |

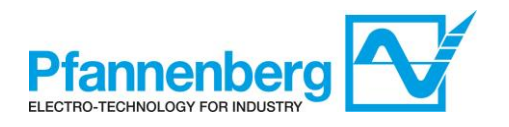

# 1. Digitalthermostat

#### 1.1. Hauptmaske

In der Hauptmaske zeigt das Display den durch den Temperaturfühler gemessenen Wert.

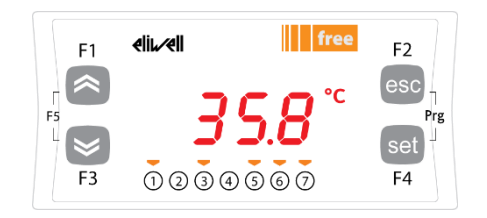

Die nachfolgende Tabelle zeigt die Bedeutungen der einzelnen LEDs und Symbole.

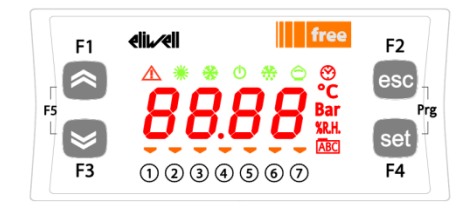

| Symbol                   | Beschreibung | AN                             |
|--------------------------|--------------|--------------------------------|
|                          | Alarm        | Mindestens ein Alarm ist aktiv |
| *                        | Heizt        | k. A.                          |
| *                        | Kühlt        | k. A.                          |
| °C                       | °C           | mit angezeigtem Temperaturwert |
| Bar                      | Bar          | k. A.                          |
| 0                        | Economy      | Modus "Geräuscharm" ist aktiv  |
| 1                        | Led "1"      | Pumpe aktiv                    |
| 2                        | Led "2"      | k. A.                          |
| 3                        | Led "3"      | Lüfter aktiv                   |
| 4                        | Led "4"      | k. A.                          |
| 5                        | Led "5"      | Füllstand Ok                   |
| 6                        | Led "6"      | k. A.                          |
| $\overline{\mathcal{I}}$ | Led "7"      | k. A.                          |

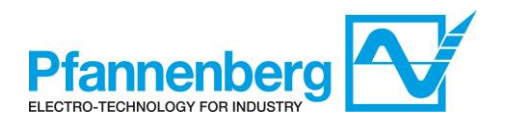

# 1.2. Tasten

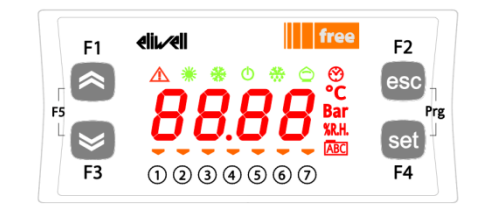

| Taste                               | Beschreibung                                                                                                    |
|-------------------------------------|----------------------------------------------------------------------------------------------------|
| <b>«</b>                            | Wert erhöhen<br>Zur nächsten Ebene gehen                                                                                                    |
| ♥                                   | Wert verringern<br>Zur vorherigen Ebene gehen                                                                                                    |
| esc                                 | Verlassen ohne die neuen Einstellungen zu speichern<br>Zur vorherigen Ebene zurückkehren                                                                                             |
| set                                 | Wert bestätigen / verlassen und neue Einstellungen speichern<br>Zur nächsten Ebene gehen (Verzeichnis, Unterverzeichnis,<br>Parameter, Wert öffnen)<br>Menü "Status/Sollwert" öffnen |
| Prg (gleichzeitig F2+F4<br>drücken) | Auf Menü "Programmierung" zugreifen                                                                                                    |

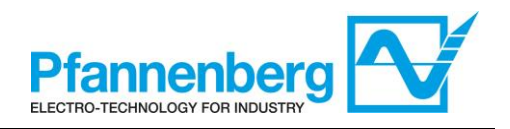

#### 1.3. **Parameter**

| Ein-<br>gabe            | Überg.<br>Verzeich-<br>nis | Unter-<br>verzeich-<br>nis | Parameter                       | ter Beschreibung                                                                                                    |   | Einheit | Bereich<br>MIN - MAX | Vorein-<br>stellung |
|-------------------------|----------------------------|----------------------------|---------------------------------|----------------------------------------------------------------------------------------------------|---|---------|----------------------|---------------------|
| cken                    | , ji                       |                            | St1                             | SOLLWERT für Festwert-Modus                                                                                                    | - | °C      | 840                  | 35                  |
| " drüc                  | S                          |                            | St1d                            | SOLLWERT für Umgebungstemperatur-Folge-Modus                                                                                                    | - | °C      | 813                  | 8                   |
| Taste "set              | Kiehe Fehler-<br>Tabelle)  |                            | -<br>(siehe Fehler-<br>Tabelle) | Alle aktiven Alarme werden angezeigt                                                                                                    | - | -       | -                    | -                   |
|                         |                            |                            | St1                             | SOLLWERT für Festwert-Modus                                                                                                    | - | °C      | 840                  | 35                  |
|                         |                            |                            | St1d *                          | SOLLWERT für Umgebungstemperatur-Folge-Modus                                                                                                    | - | °C      | 813                  | 8                   |
|                         |                            |                            | dF1 *                           | Hysterese des Verdichter-Relais                                                                                                    | 1 | °C      | 36                   | 3                   |
|                         |                            |                            | dF2 *                           | Hysterese des Heiß-Gas-Relais                                                                                                    | 1 | °C      | 01                   | 0                   |
| ne                      |                            | CONF                       | StAH                            | "Temperatur Max – Alarm Reset" Wenn die Temperatur<br>(absolut) unter diesen Wert fällt, wird das Alarmsignal<br>zurückgesetzt.                                                                                                    | 1 | °C      | 3080                 | 38                  |
| drück                   |                            |                            | StAL                            | ",Temperatur Min – Alarm" Wenn die Temperatur<br>(absolut) unter diesen Wert fällt, wird das Alarmsignal<br>ausgelöst.                                                                                                    | 1 | °C      | -2020                | 5                   |
| ( "                     |                            |                            | LrD                             | Minimaler Temperaturbereich für Differenzregelung                                                                                                    | 1 | °C      | 10HrD                | 10                  |
| Taste "Prg"("esc" +"set |                            |                            | HrD                             | Maximaler Temperaturbereich für Differenzregelung                                                                                                    | 1 | °C      | LrD35                | 35                  |
|                         | PAI                        | PAI                        | Td y                            | Modus des Geräts mit Umgebungstemperatur-Folge<br>OFF (0)= Fester Sollwert (Einheit arbeitet mit Sollwert<br>"St1")<br>ON (1)= Differenz-Sollwert (Einheit arbeitet mit Sollwert<br>"St1d")                                                                                                    | 1 | Kennz.  | OFF/ON<br>(0/1)      | 0FF<br>(0)          |
|                         |                            | 140                        | LnMy                            | Modus des Geräts mit Betriebsmodus "geräuscharm"<br>0= Modus "Hochleistung" (Gerät arbeitet mit maximaler<br>Kühlleistung)<br>1= Modus "geräuscharm" (Gerät arbeitet geräuscharm und<br>mit begrenzter Lüfterdrehzahl)<br>2= Modus "Automatisch" (Gerät arbeitet bei niedrigen<br>Temperaturen bis +40 °C im Modus "geräuscharm" und<br>schaltet bei über +40 °C in den Modus "Hochleistung") | 1 | Kennz.  | (0/1/2)              | 2                   |
|                         | PASS                       |                            |                                 | Zugriff auf (Installations-Ebene) Ebene 1                                                                                                    | - | -       | 0255                 | 27                  |

\* vordefinierte Parameter – NICHT ÄNDERN!

#### 1.3.1. Temperatur Max Alarm

Die Werte für den "Tmax – Alarm" und den "Tmax - Alarm Reset" sind von GE wie folgt spezifiziert: "T<sub>max</sub> – Alarm"= +45°C

"T<sub>max</sub> - Alarm Reset"= +38°C (Parameter StAH einstellbar vom Kunden)

Aus diesen beiden Werten ergibt sich eine Schaltdifferenz von 7 K (interner Parameter DfAH, der werksseitig oder vom Service eingestellt werden muss).

Anmerkung: Der Wert "T<sub>max</sub> – Alarm" ist nur indirekt einstellbar mittels der Parameter StAH und DfAH.

Der Zusammenhang der Parameter ist in der Abbildung dargestellt. "T<sub>max</sub> – Alarm" = "StAH" + "DfAH"

Mit der vorgegebenen Schaltdifferenz von 7 K ergibt sich durch die Einstellung von StAH auf 38°C für "T<sub>max</sub> – Alarm" der Wert von +45°C.

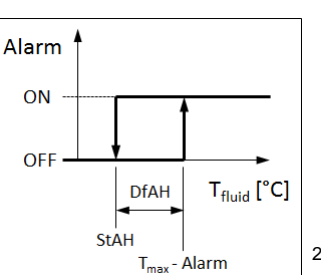

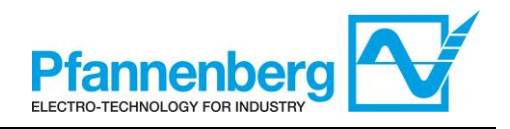

## 1.4. Thermostat-Menüs

# 1.4.1. Verzeichnisbaum des Menüs "Programming"

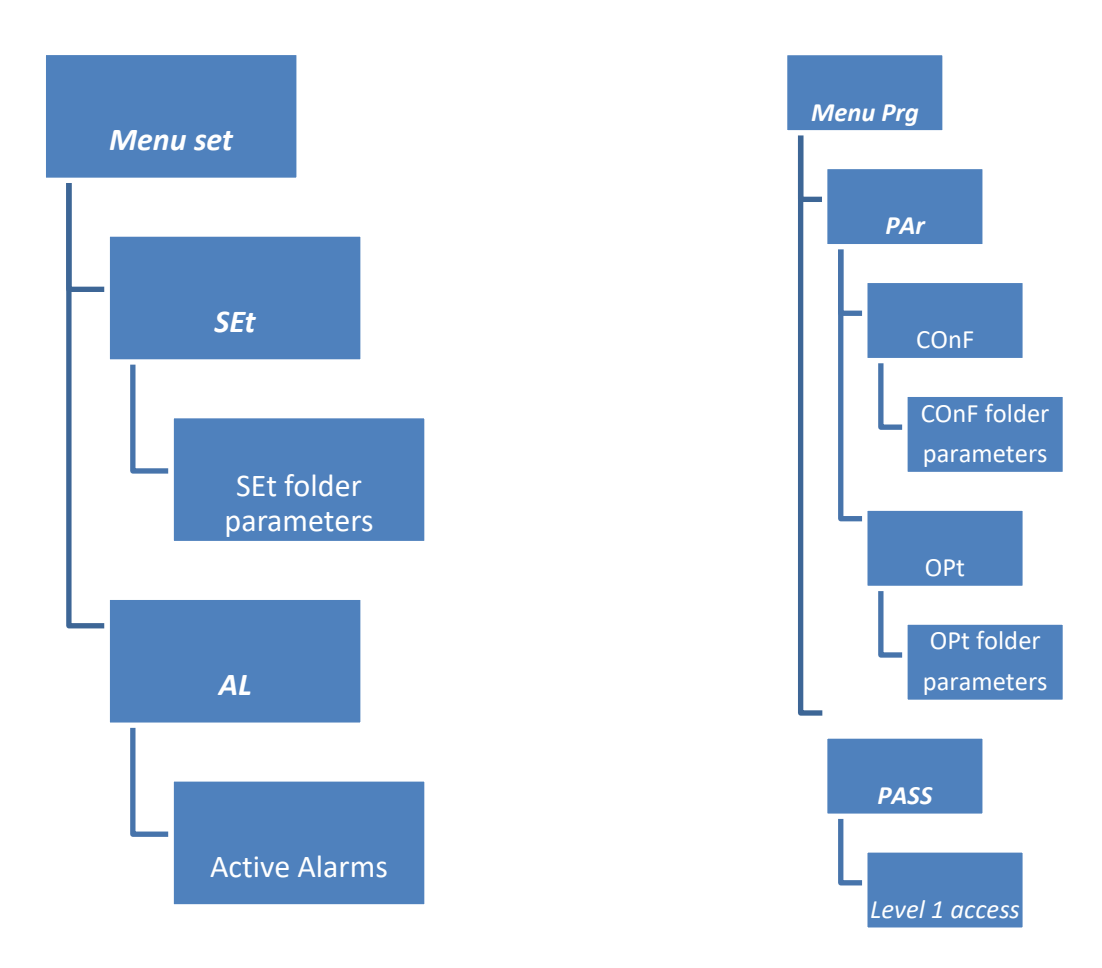

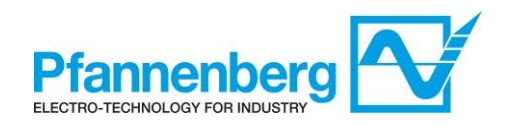

## 1.4.2. Menü Status / Sollwert

(Verzeichnisse SEt, StAt, AL)

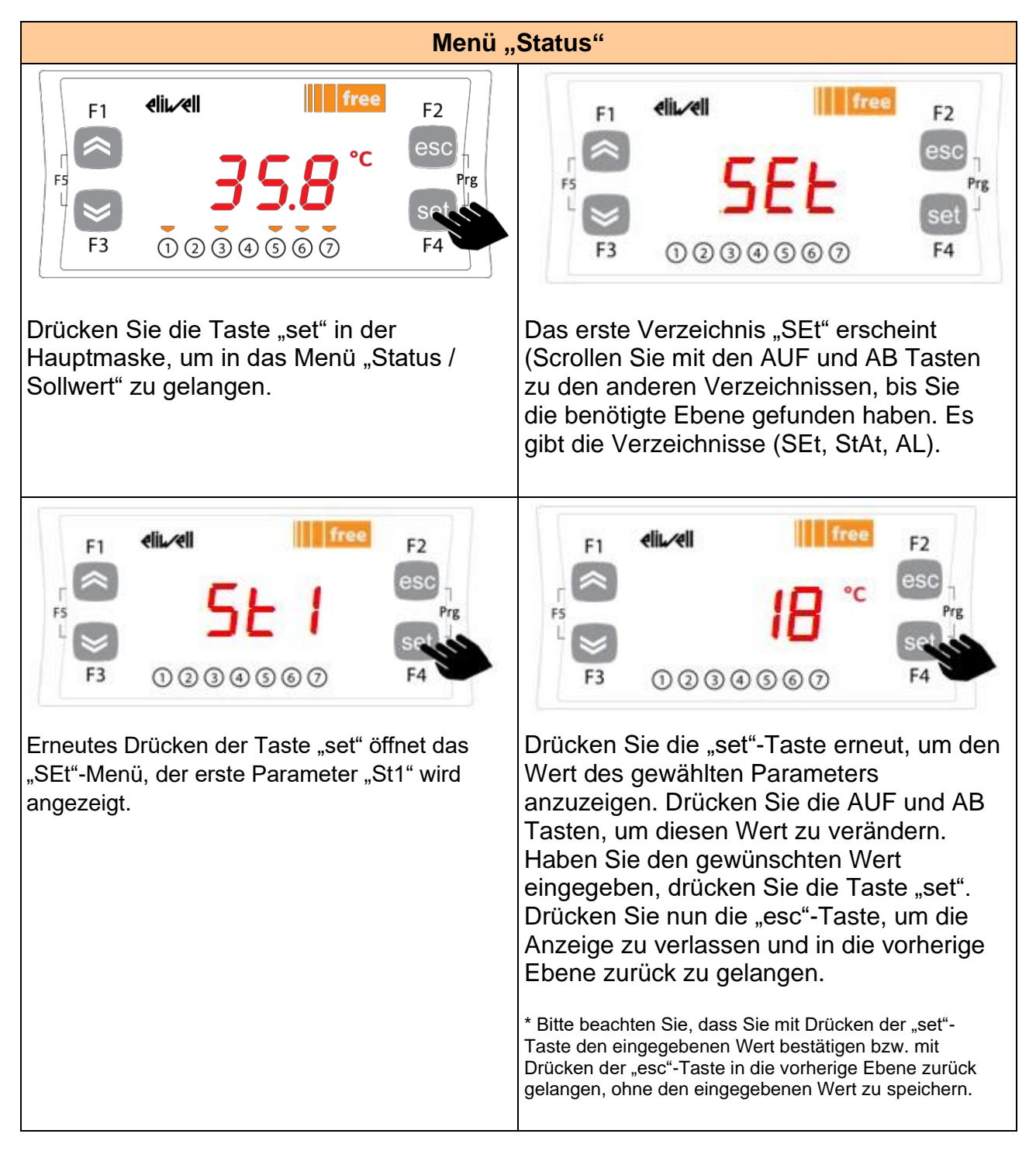

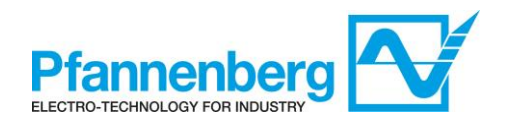

## 1.4.3. Menü Programming

#### (Verzeichnisse PAr/COnF und PAr/OPt)

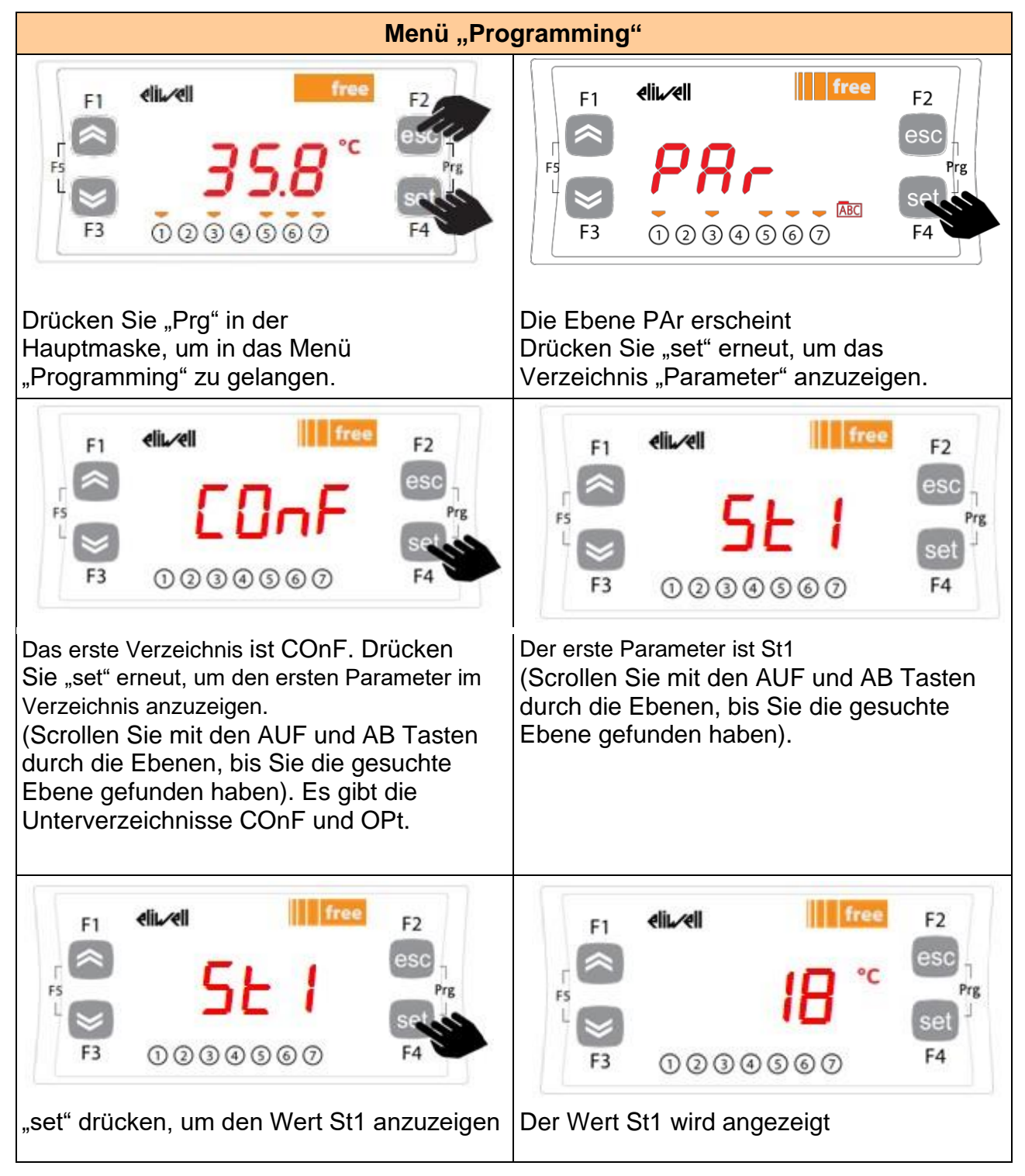

Hinweis: Geben Sie zur Anzeige der "Ebene 1"-Parameter das Passwort ein (siehe Abschnitt Eingabe eines Passworts, um Zugriff auf die Installations-Ebene "Ebene 1" zu erhalten

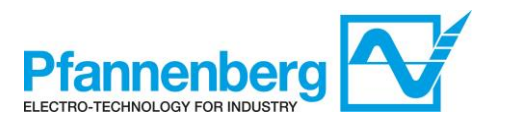

Die nachfolgend beschriebenen Informationen sind für das Personal des Anwenders hilfreich. Störungen, die den Eingriff eines Kältetechnikers erfordern, dürfen nur von Fachpersonal durchgeführt werden. Befolgen Sie, basierend auf den geltenden Gesetzen der Länder, in denen das Gerät aufgestellt wurde, alle elektrischen Vorschriften, wenn Sie an dem Gerät arbeiten.

## 1.4.4. Eingabe eines Passworts, um Zugriff auf die Installations-Ebene "Ebene 1" zu erhalten

Öffnen Sie das Verzeichnis "PASS" (durch gleichzeitiges Drücken von "esc" und "set" [esc+set] in der Hauptmaske und durch Durchsuchen des Verzeichnisses "PASS" mit den AUF / AB Tasten) und stellen Sie den Wert "PASS" (27) ein, um die Parameter anzuzeigen, die für das betreffende Passwort sichtbar sind.

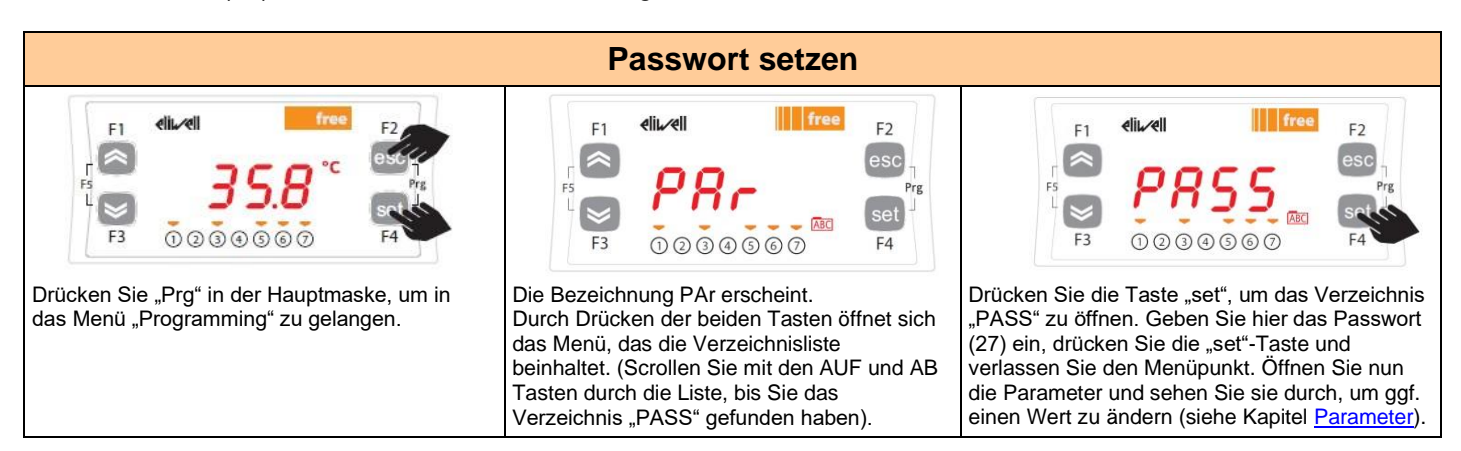

## **1.4.5.** Sollwertmodus (Festwert oder Differenzwert)

Im Folgenden finden Sie Anweisungen zum Einstellen auf die Festwert-Funktion.

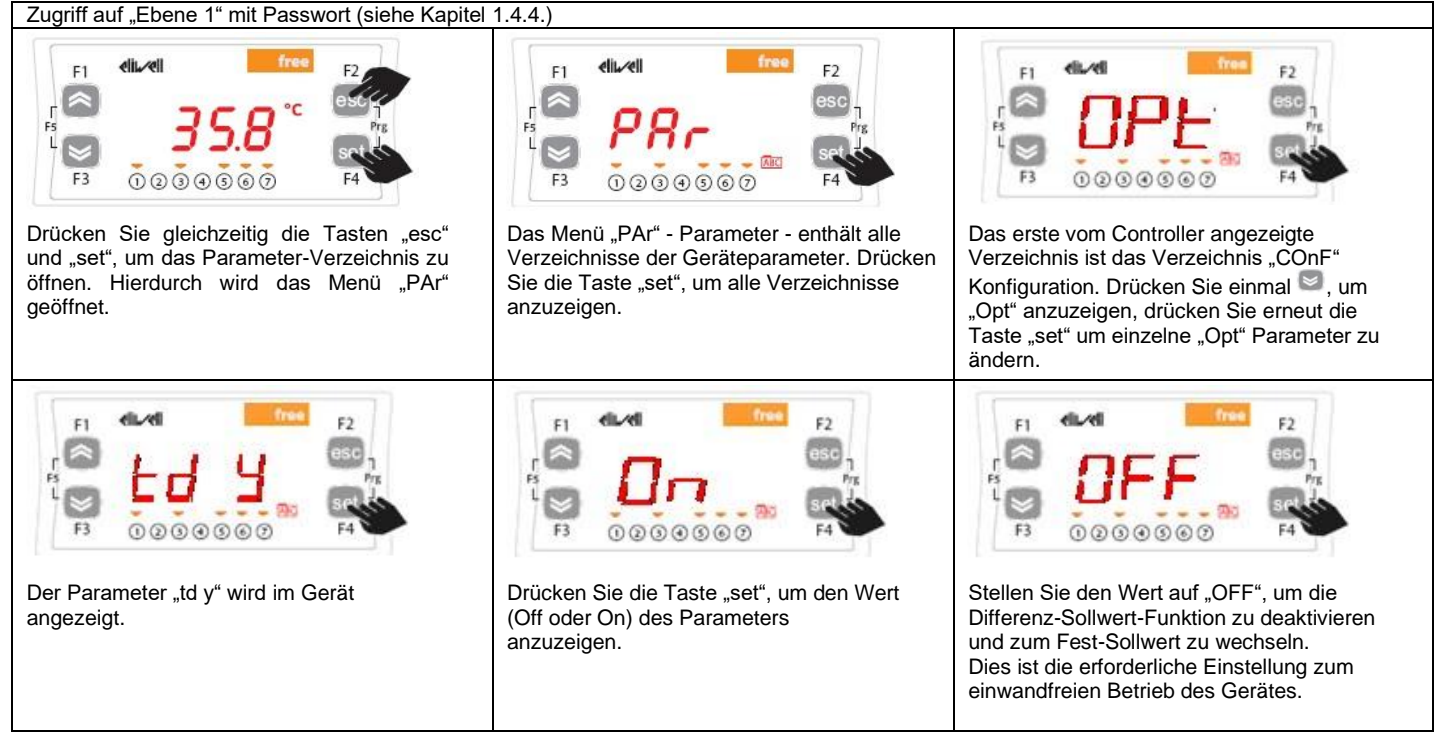

WARNHINWEIS: Schalten Sie das Gerät aus und wieder ein, wenn Sie die Parameter ändern, um Fehlfunktionen bei der Konfiguration und / oder bei laufenden Timings zu vermeiden.

Anmerkung: Um den Sollwert zu ändern, beachten Sie bitte die Informationen im Kapitel Menü Status / Sollwert.

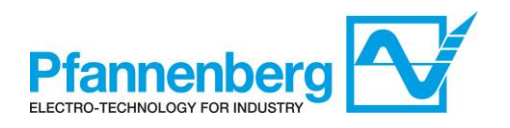

# 1.5. Fehlertabelle

| Label | Roschroibung                     | Poset                                                                                       | Sammel- | Sammel- Betriebszustand |        | nd    | Echlorart   |
|-------|----------------------------------|---------------------------------------------------------------------------------------------|---------|-------------------------|--------|-------|-------------|
| Laber | Beschreibung                     | Resel                                                                                       | alarm   | Verdichter              | Lüfter | Pumpe | remeran     |
| Er01  | Strömungsalarm                   | Automatisch<br>(wenn Durchfluss ok)                                                         | Offen   | -                       | -      | -     | Warnmeldung |
| Er05  | Lüfterfehler                     | Manuell<br>(Stromkreisunterbrechung) oder<br>Automatisch<br>(Thermoschutzkontakt im Lüfter) | Offen   | AUS                     | AUS    | -     | Alarm       |
| Er06  | Pumpenfehler                     | Manuell<br>(Stromkreisunterbrechung)                                                        | Offen   | AUS                     | AUS    | AUS   | Alarm       |
| Er07  | Wassertemperaturfühler<br>Fehler | Automatisch<br>(nach Austausch / Reparatur des Fühlers)                                     | Offen   | AUS                     | AUS    | -     | Alarm       |
| Er12  | Fluid Max. Temperatur<br>Alarm   | Automatisch<br>(nach Absinken der Temperatur t < +38 °C)                                    | Offen   | -                       | -      | -     | Warnmeldung |
| Er13  | Tank Min. Füllstand<br>Alarm     | Automatisch<br>(nach Wiederbefüllen des Tanks)                                              | Offen   | AUS                     | AUS    | AUS   | Alarm       |

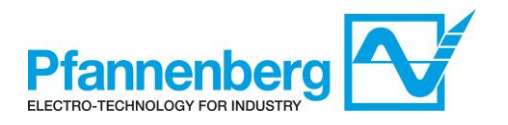

# 1.6. Kühlung

## 1.6.1. Kühlung mit festem Sollwert

Der Regler erhält den Temperaturmesswert vom Temperaturfühler; der Sollwert beträgt 35 °C ±1,5 K.

Das Regelverhalten ist PID-geregelt.

| Fester Sollwert-Einstellungen ("td" = 0 oder OFF) |           |                       |                   |  |
|---------------------------------------------------|-----------|-----------------------|-------------------|--|
| Тур                                               | Parameter | Werkseinstellung [°C] | Stellbereich [°C] |  |
|                                                   | St1       | 35                    | 8 - 40            |  |
|                                                   | WS1       | /                     | 8 - 40            |  |

## 1.7. Modi "Hochleistung", "Geräuscharm" und "Automatik"

PWL 5000 hat drei unterschiedliche Arbeitsmodi:

#### • MODUS "HOCHLEISTUNG" (0)<sup>1</sup>

Das Gerät arbeitet mit Wärmetausch, um die Temperatur im Auslass stabiler und präziser halten zu können. Das Gerät wird mit dieser Konfiguration ausgeliefert.

#### • MODUS "GERÄUSCHARM" (1)<sup>1</sup>

Das Gerät arbeitet mit einem maximalen Schalldruck (gem. EN ISO 3741) von 63 dB (A).

In dieser Betriebsart reduziert der Regler die maximale Drehzahl des Lüfters auf einen Wert unter 100 %.

#### • MODUS "AUTOMATIKBETRIEB" (2)<sup>1</sup>

Das Gerät arbeitet im Modus "geräuscharm" bei niedrigen Temperaturen bis +40 °C, über +40 °C wird in den Modus "Hochleistung" umgeschaltet.

Dieser Modus ist als Voreinstellung definiert!

<sup>1</sup> Siehe Tabelle der Parameter auf Seite 19

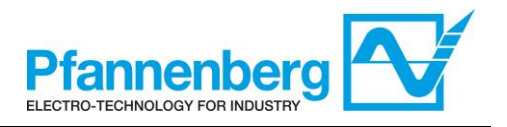

#### 1.7.1. Betriebsmodus einstellen

Die folgende Anleitung beschreibt die Schritte, die zum Umschalten von einem Betriebsmodus in den anderen durchzuführen sind.

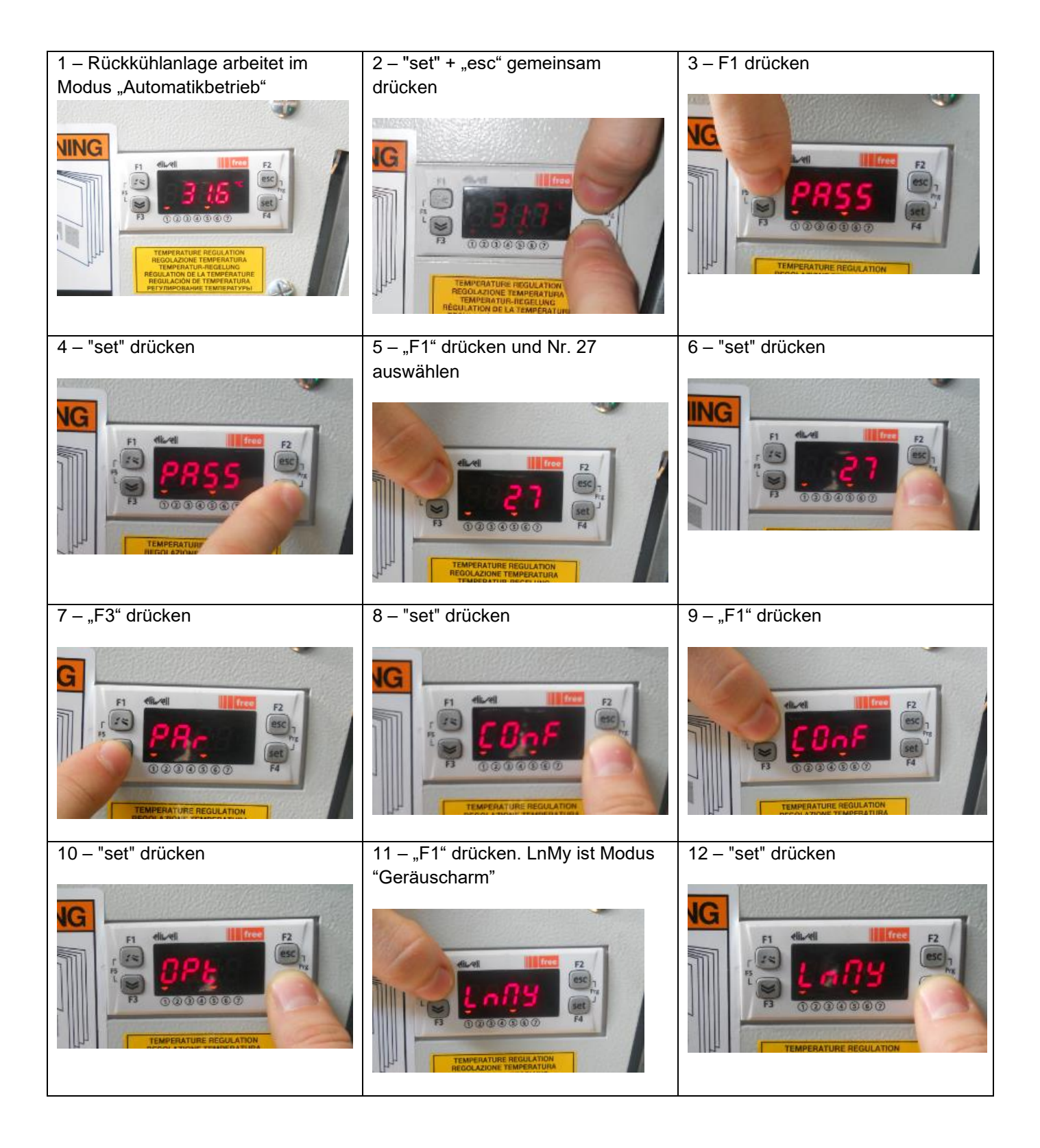

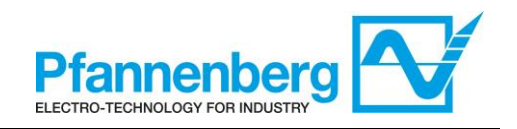

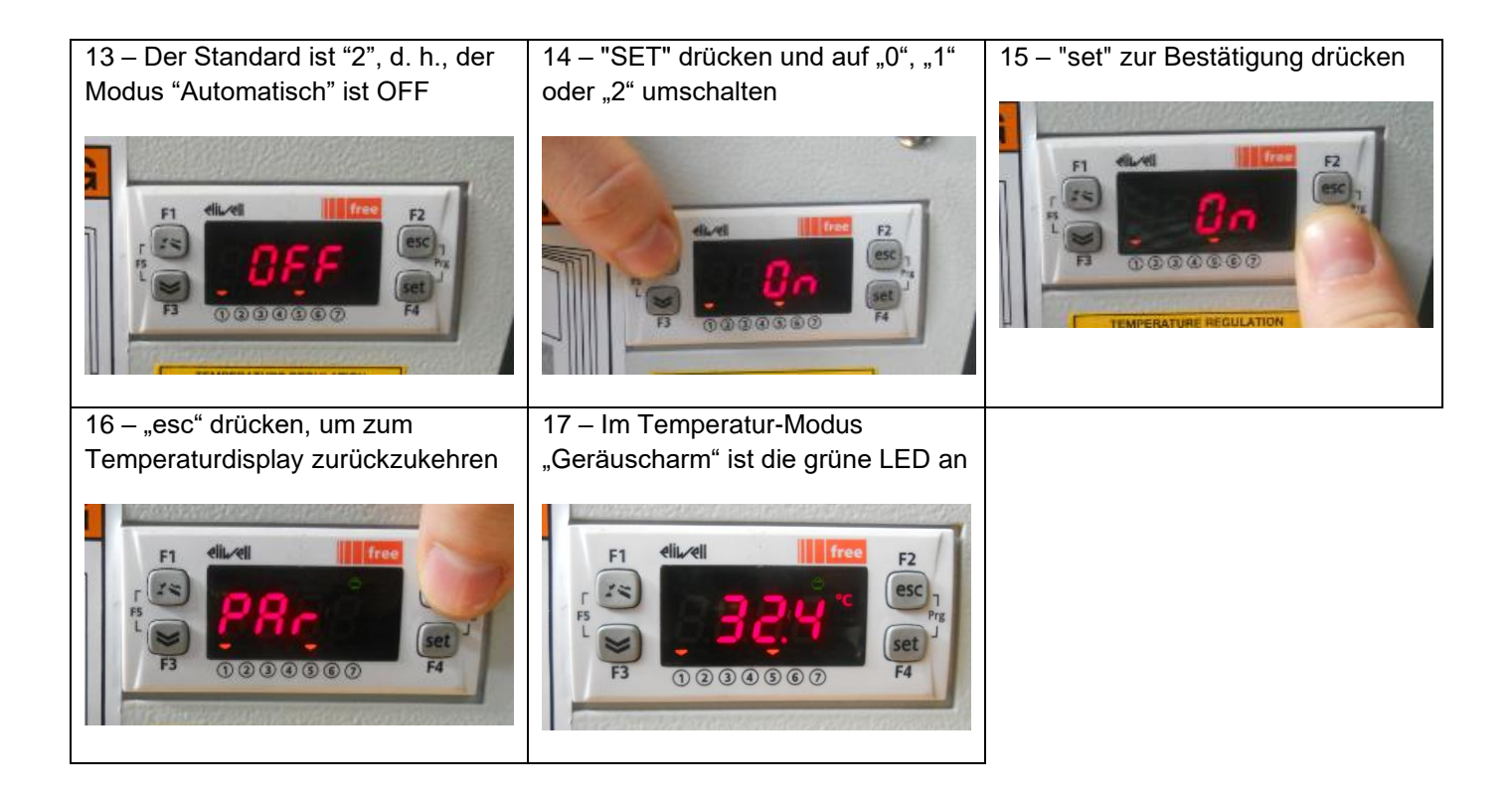

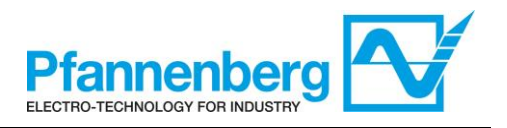

## 2. Strömungsmonitor

## 2.1. Hauptbildschirm und Tasten

In der Hauptmaske zeigt das Display den durch den Strömungssensor gemessenen Wert.

Die nachfolgende Tabelle zeigt die Bedeutungen der einzelnen LEDs und Tasten.

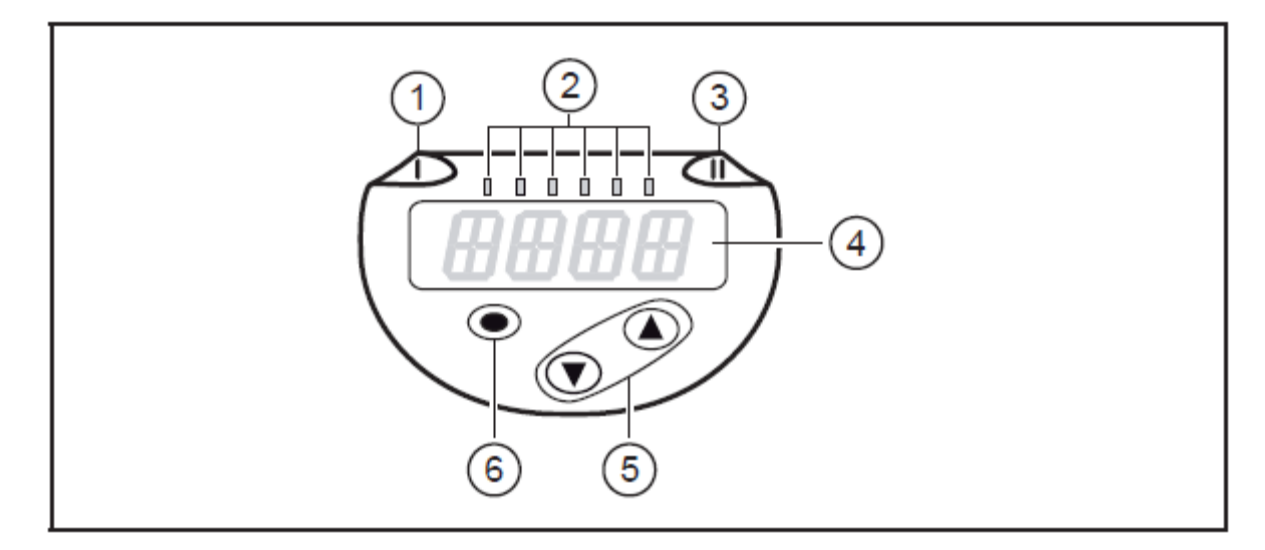

#### 1, 2, 3: Indikator-LEDs

- LED 1 = Schaltzustand OUT1 (leuchtet, wenn Ausgang 1 geschaltet ist)
- · LEDs 2 = Durchfluss oder Temperatur in der angegebenen Maßeinheit
- LED 3 = Schaltzustand OUT2 (leuchtet, wenn Ausgang 2 geschaltet ist)

#### 4: Alphanumerische Anzeige, 4-stellig

- · Anzeige aktueller Prozesswerte (Durchflussmenge, Temperatur)
- · Anzeige der Parameter und Parameterwerte

#### 5: Tasten hoch [▲] und runter [▼]

- Parameter anwählen
- · Parameterwert ändern (längerer Tastendruck)
- Wechsel der Anzeigeneinheit im normalen Arbeitsbetrieb (Run-Modus)
- Verriegeln / Entriegeln (gleichzeitiger Tastendruck > 10 Sekunden)

#### 6: Taste [•] = Enter

- Wechsel vom RUN-Modus ins Hauptmenü
- · Wechsel in Einstellmodus
- Übernahme des eingestellten Parameterwertes

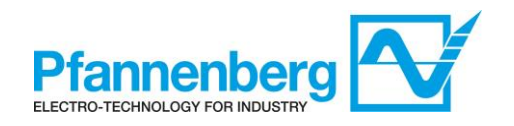

# 2.2. Änderung des Sollwerts (WT)

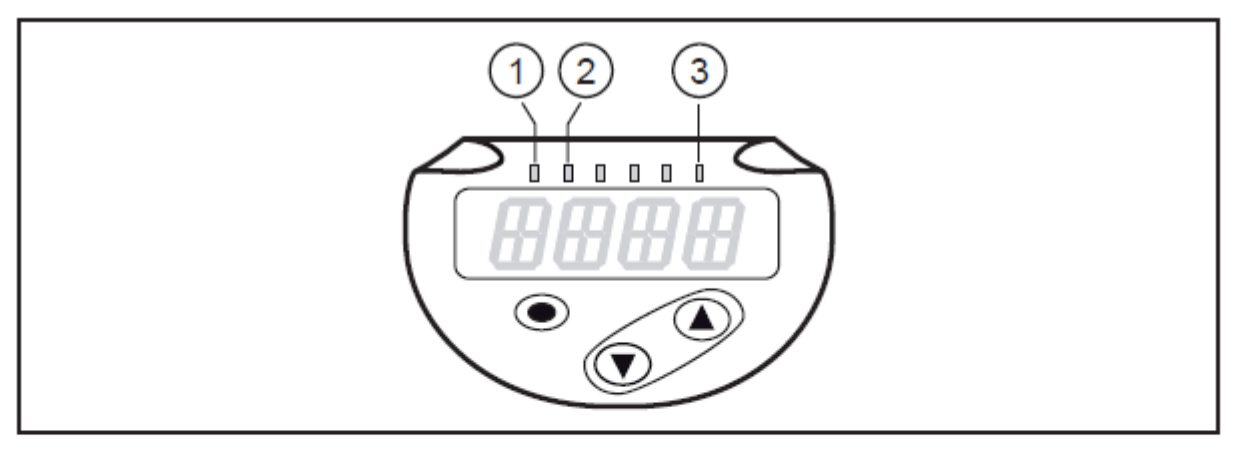

| LED | Process value display          | Unit   |
|-----|--------------------------------|--------|
| 1   | Current flow volume per minute | l/min  |
| 2   | Current flow volume per hour   | m³ / h |
| 3   | Current medium temperature     | °C     |

| 1.                                                                                                    | I/min RUN  |
|----------------------------------------------------------------------------------------------------|------------|
| Drücken Sie die Taste[●]                                                                                                  | <br>▼▲     |
| 1.                                                                                                    |            |
| Drücken Sie die Taste [▼], bis die Parameterbezeichnung SP1/SP2/rP1/rP2 angezeigt wird.                                   | °C         |
| 2.                                                                                                    | ● ▲<br>↓ ↑ |
| Drücken Sie die Taste[●] um die Bezeichnung des<br>Parameters SP1/SP2/rP1/rP2 einzugeben. Der Sollwert wird<br>angezeigt. |            |
| 3.                                                                                                    | SP1 (1)    |
| Drücken und halten Sie die Tasten [▲] oder [▼] gedrückt,<br>bis der Wert fällt (wenn [▼] gedrückt wird) bzw. steigt (wenn | rP1        |
| [▲] gedrückt wird).                                                                                                    | <b>▼</b> ▲ |
| 4.                                                                                                    | EF_        |
| Drücken Sie die Taste [●] zur Bestätigung des Wertes.                                                                     |            |
|                                                                                                    | - · · ·    |

CFG, MEM, DIS

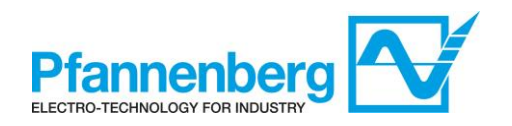

# 2.3. Änderung des Sollwerts (OL)

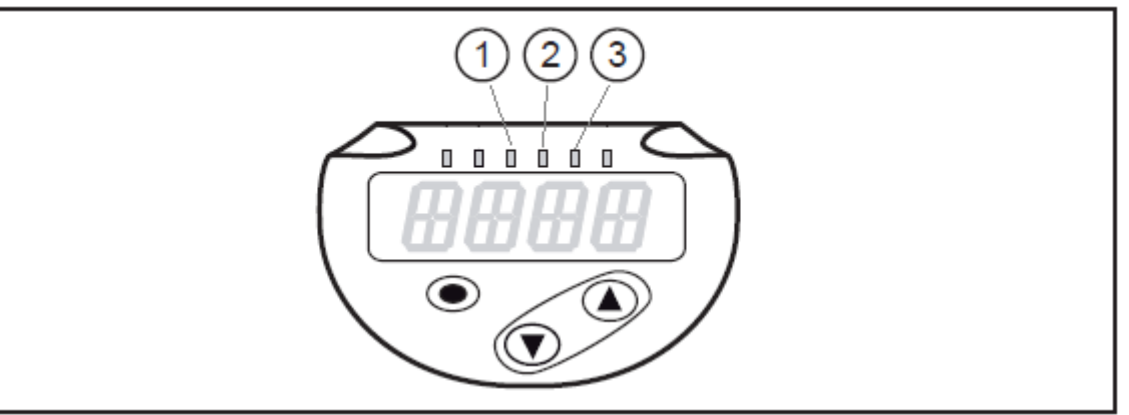

| LED | Prozesswertanzeige                     | Einheit<br>SBY2xx<br>SBG2xx |
|-----|----------------------------------------|-----------------------------|
| 1   | Aktuelles Durchflussvolumen pro Minute | I / min                     |
| 2   | Aktuelles Durchflussvolumen pro Stunde | m³ / h                      |
| 3   | Aktuelle Medientemperatur              | °C                          |

| 1.                                                                                                    |
|----------------------------------------------------------------------------------------------------|
| Drücken Sie die Taste[●]                                                                                                    |
| 2.                                                                                                    |
| Drücken Sie die Taste [▼], bis die Parameterbezeichnung SP1/SP2/rP1/rP2 angezeigt wird.                                                          |
| 3.                                                                                                    |
| Drücken Sie die Taste[●] um die Bezeichnung des<br>Parameters SP1/SP2/rP1/rP2 einzugeben. Der Sollwert wird<br>angezeigt.                        |
| 4.                                                                                                    |
| Drücken und halten Sie die Tasten [▲] oder [▼] gedrückt,<br>bis der Wert fällt (wenn [▼] gedrückt wird) bzw. steigt (wenn<br>[▲] gedrückt wird). |
| 5.                                                                                                    |
| Drücken Sie die Taste [●] zur Bestätigung des Wertes.                                                                                            |

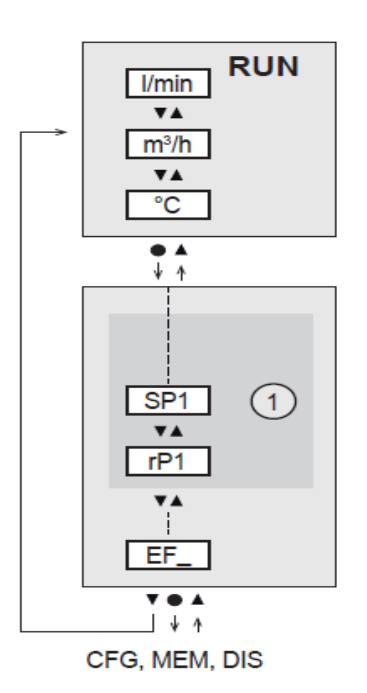

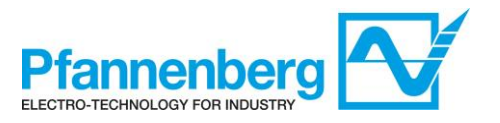

| Revision   |           |                                                        |
|------------|-----------|--------------------------------------------------------|
| 09-12-15   | Rev.01    | KP, First emission                                     |
| 06-05-16   | Rev. 01-A | KP/AGe, global updated                                 |
| 10-05-16   | Rev. 01-B | KP, added flow sensor instructions                     |
| 08-02-18   | Rev. 01-C | AB, added German version, fixed some wording           |
| 10-03-18   | Rev. 01-D | AGe,small updates                                      |
| 24-05-18   | Rev. 01-E | UE, corrections in English and German part of document |
| 07-09-18   | Rev. 01-F | ACi, integrated for oil                                |
| 25/10/2018 | Rev. 01-G | ACi, Update                                            |